## CEREBRO INTELLIGENCE User Manual

**Reports & Capabilities** v1.0

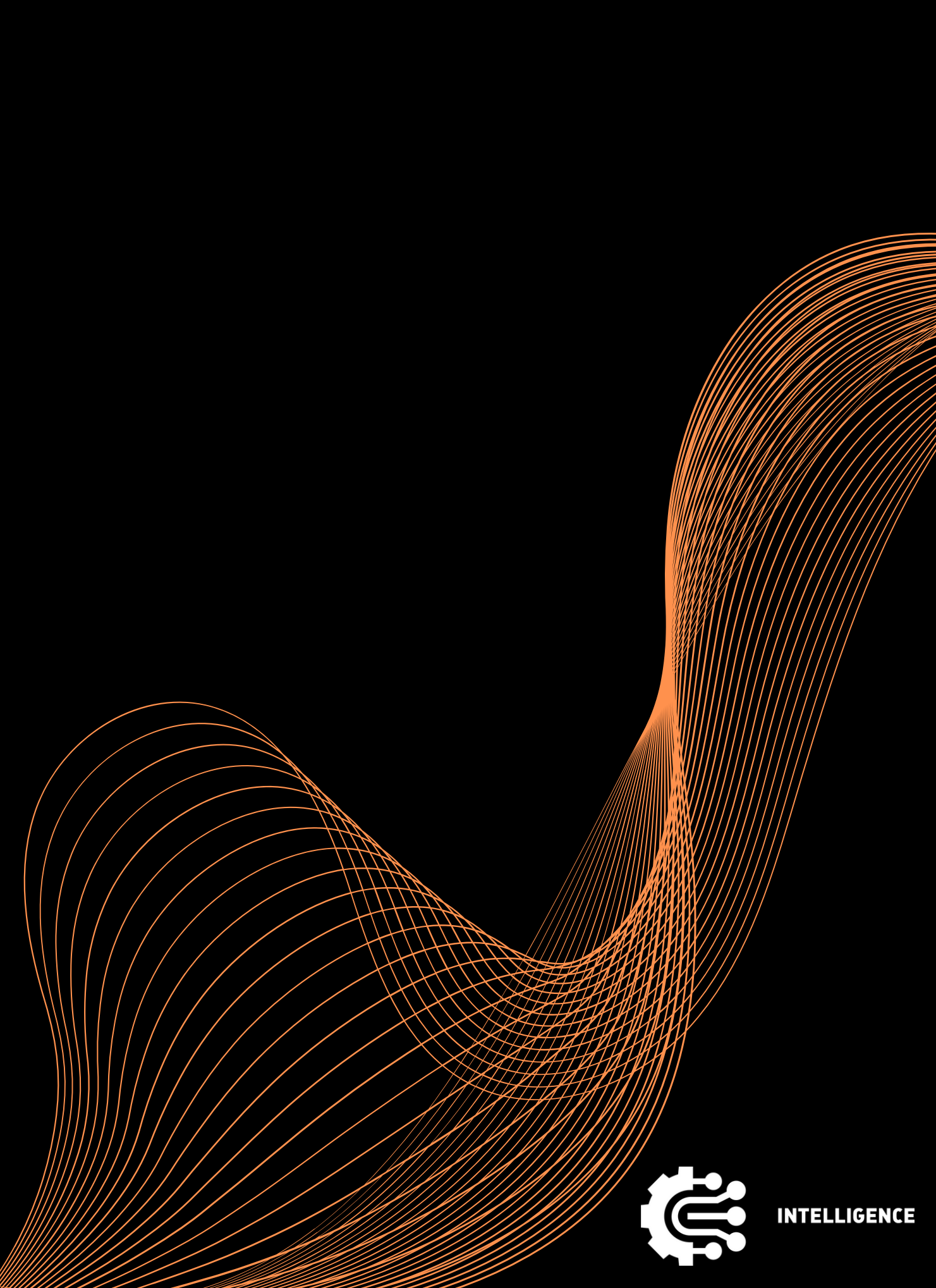

# AgendaImage: Descent CreationImage: Question AgendaImage: Question CreationImage: Question AgendaImage: Question CreationIma

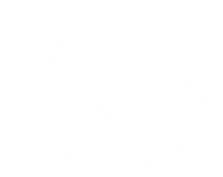

en and the second second second second second second second second second second second second second second s

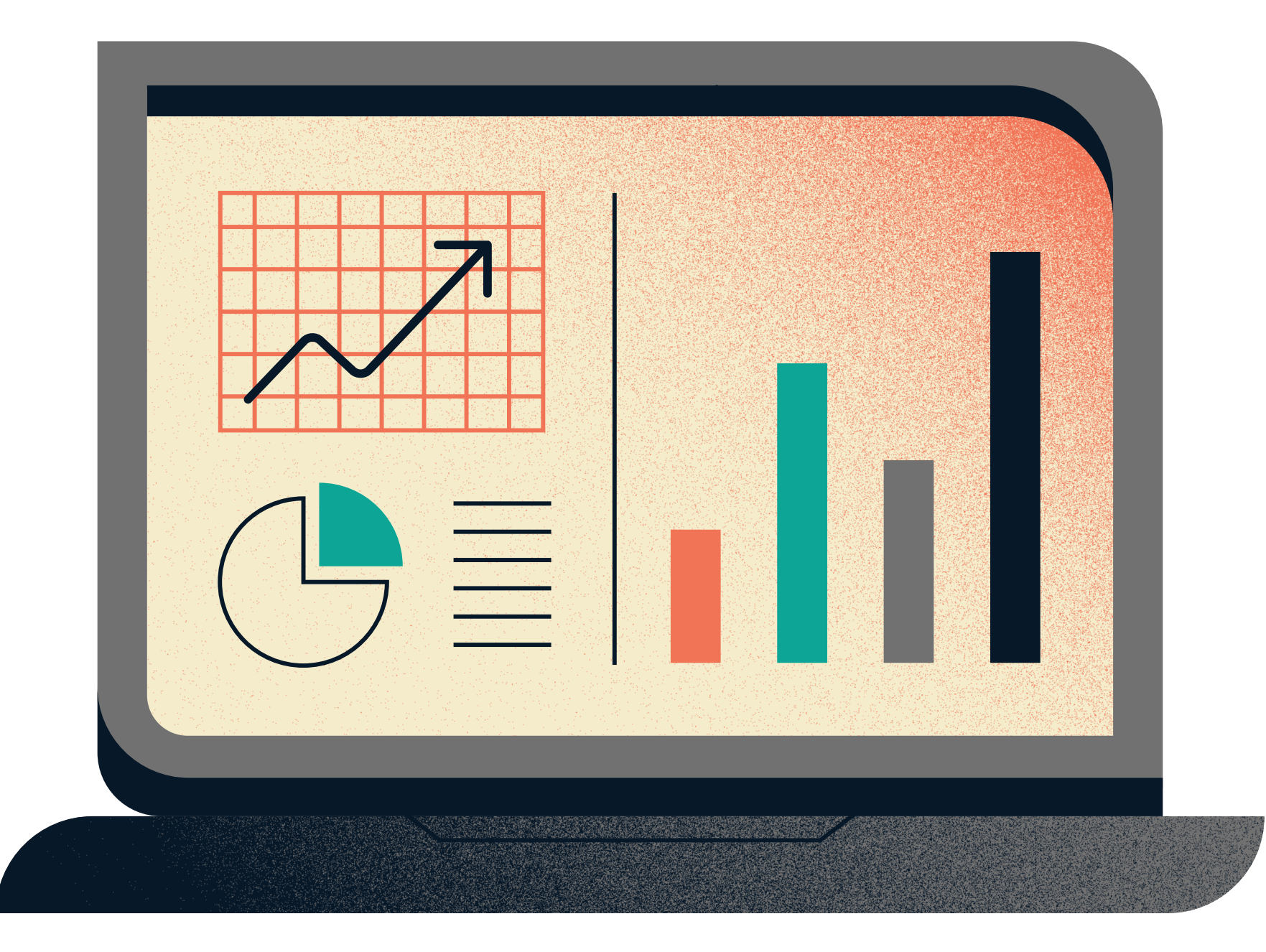

#### Report Creation

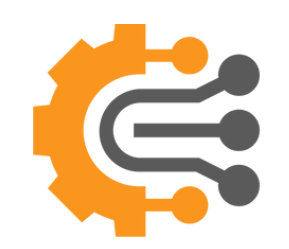

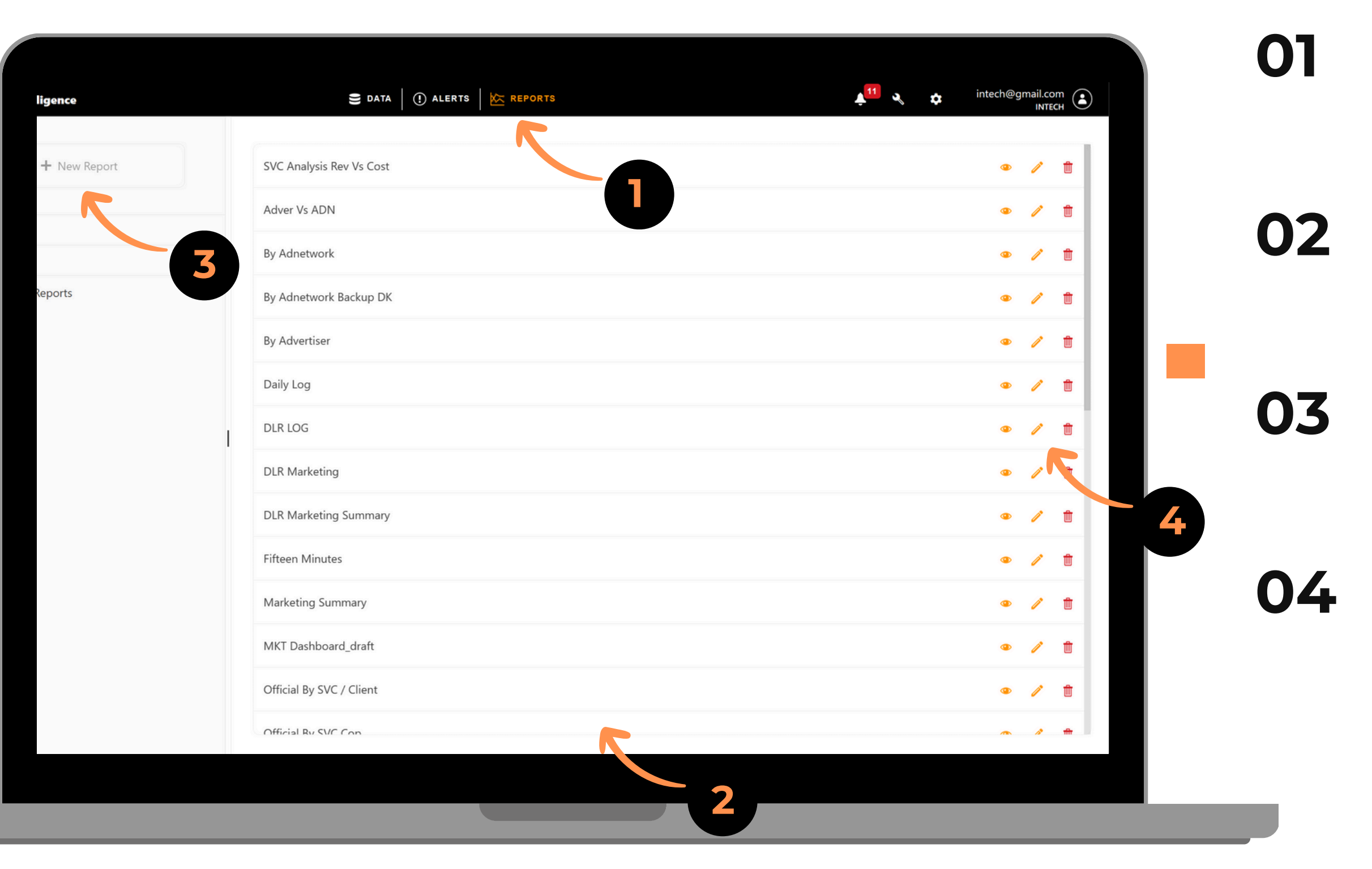

Click on the Report button from the main middle menu

You will be redirected to the Reports page

On the left side, you can click on the New Report Button to create a new one.

You can click on Smart Icons to view or edit or delete

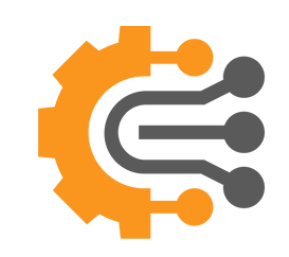

|    | E 🤃 Intelligence         |   |   | S DATA   (!) ALERTS   K REPORTS |
|----|--------------------------|---|---|---------------------------------|
| C‡ | Create a new report      |   |   |                                 |
| ŧ  | Dashboard                |   | ^ | is Rev Vs Cost                  |
|    | Subscription Overview    | ٩ | 1 | DN                              |
|    | User Base Status         | ٩ | / |                                 |
| ဓ  | Campaign                 |   | ^ | prk                             |
|    | By Adnetwork             | ٩ | 1 | ork Backup DK                   |
|    | By Advertiser            | ٩ | / | er                              |
|    | Adver Vs ADN             | ٩ | / |                                 |
|    | SVC Analysis Rev Vs Cost | ٩ | / |                                 |
| ⊞  | Services                 |   | ~ |                                 |
| \$ | Finance                  |   | ~ | ing                             |
|    |                          |   |   |                                 |

You can also create or view or edit a report from the sidebar menu.

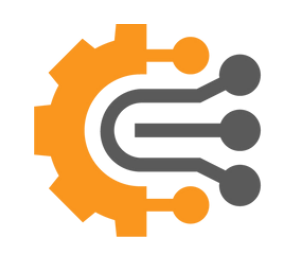

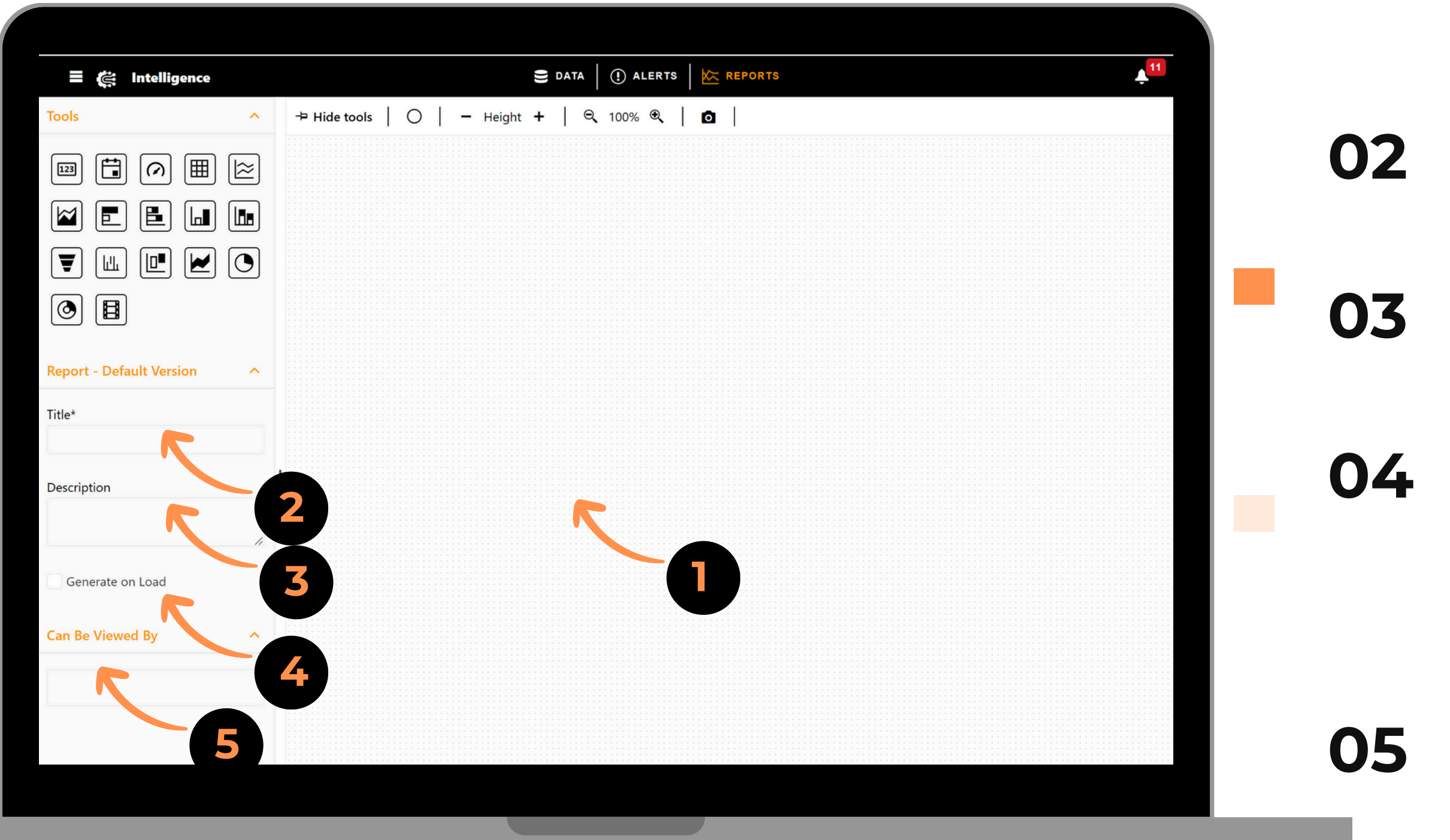

When you click on New Report you will be redirected to the Edit Mode View

Enter a Title for the Report

01

You can enter a description

You can enable Generate On Load, which means that if you save a search in the report, it will automatically generate when you view the report

You can select which group(s) can view this report

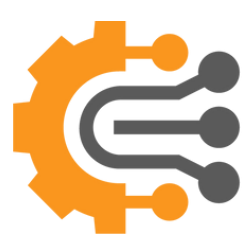

| 🗏 🌊 Intellig           | gence  | 🛢 data 🛛 (!) Ali                       | ERTS REPORTS    |                 |   |
|------------------------|--------|----------------------------------------|-----------------|-----------------|---|
| <b>Fools</b>           | ^      | → Hide tools   O   - Height +   Q 100% | €   ◘           |                 | С |
|                        |        |                                        |                 |                 |   |
|                        |        |                                        |                 |                 |   |
|                        |        |                                        | ••••            |                 |   |
|                        |        |                                        | A Previous Save | <b>⊘</b> Cancel |   |
|                        | 6      | Next O Cancel                          |                 |                 |   |
| Report - Default Versi | sion ^ |                                        | Widget          |                 |   |
| Title*                 |        | Schema                                 | Maximum Rows    |                 |   |
|                        |        | Dataset*                               | 5000            | ✓ Draggable     |   |
| Description            |        |                                        | Resizable       |                 |   |
|                        | 1,     | None                                   | Title           |                 |   |
| Generate on Load       |        |                                        |                 |                 |   |
|                        |        | Data Source*                           |                 | *               |   |
| Can Be Viewed By       | ^      | None                                   | Color* S        |                 |   |
|                        |        | + Dat                                  | a Sou           | Bold            |   |
|                        |        |                                        | Grid            |                 |   |
|                        |        | 7                                      | Page Size*      |                 |   |
|                        |        |                                        | 50 🔻            | Groupable       |   |
|                        |        |                                        | Filterable      |                 |   |
|                        |        |                                        |                 |                 |   |

To start building your dashboard, you can choose one or multiple widgets by clicking on it

When you click a widget, a popup will appear to select dataset and datasource

After selecting a dataset and datasource, you can configure the widget by adding a title, changing colors, and enabling or disabling options like Draggable, Resizable, Groupable, and Filterable.

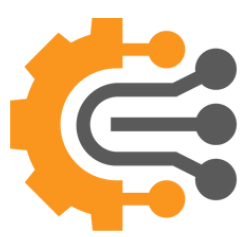

#### **View Report**

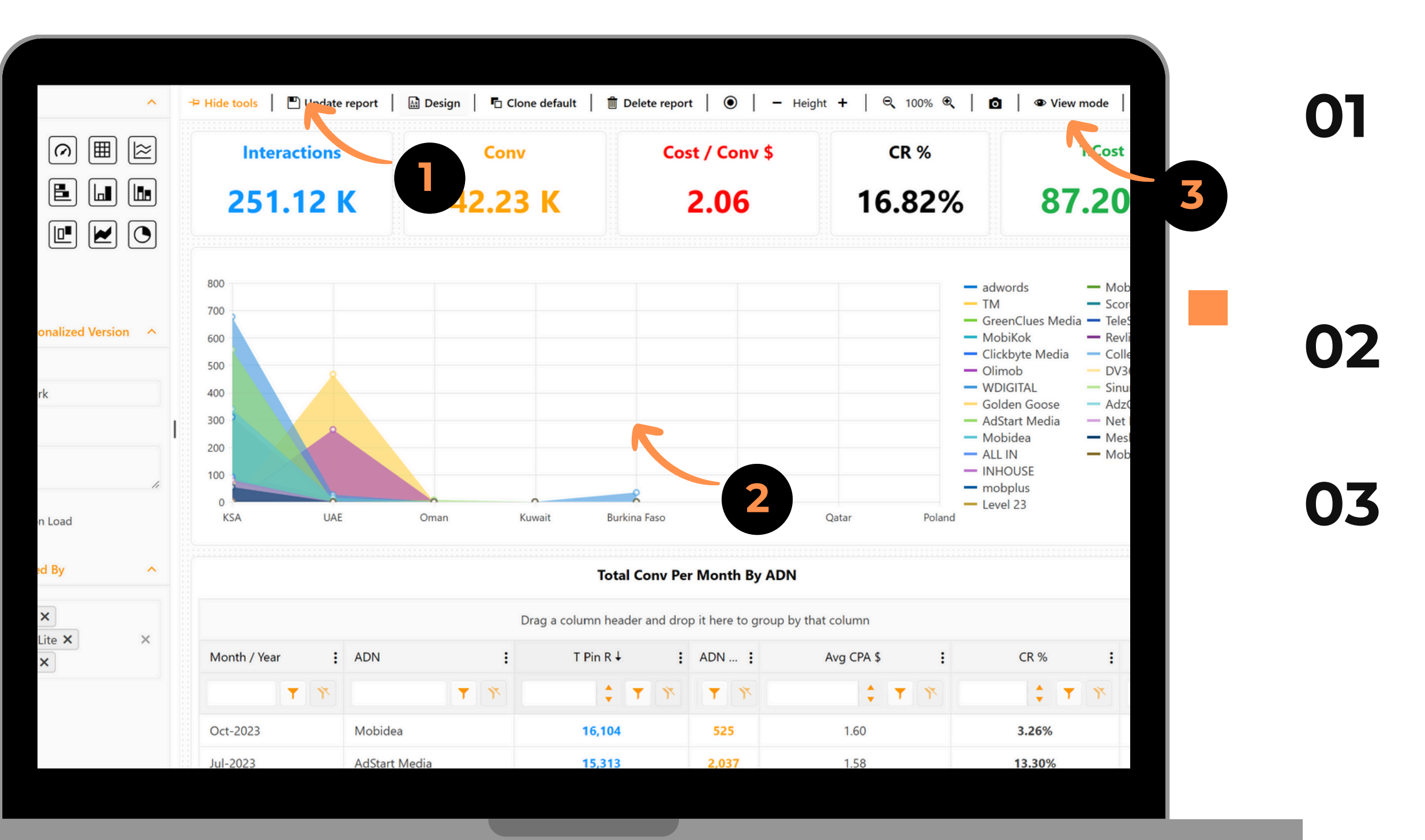

After adding all your widgets and finalizing the dashboard design, click Save Report to save your report.

The data in the View mode are Mock up data not the real data

To start view your real data, click on View Mode

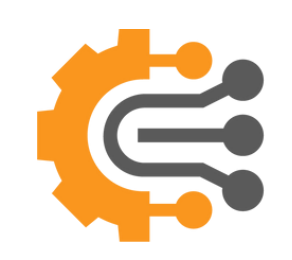

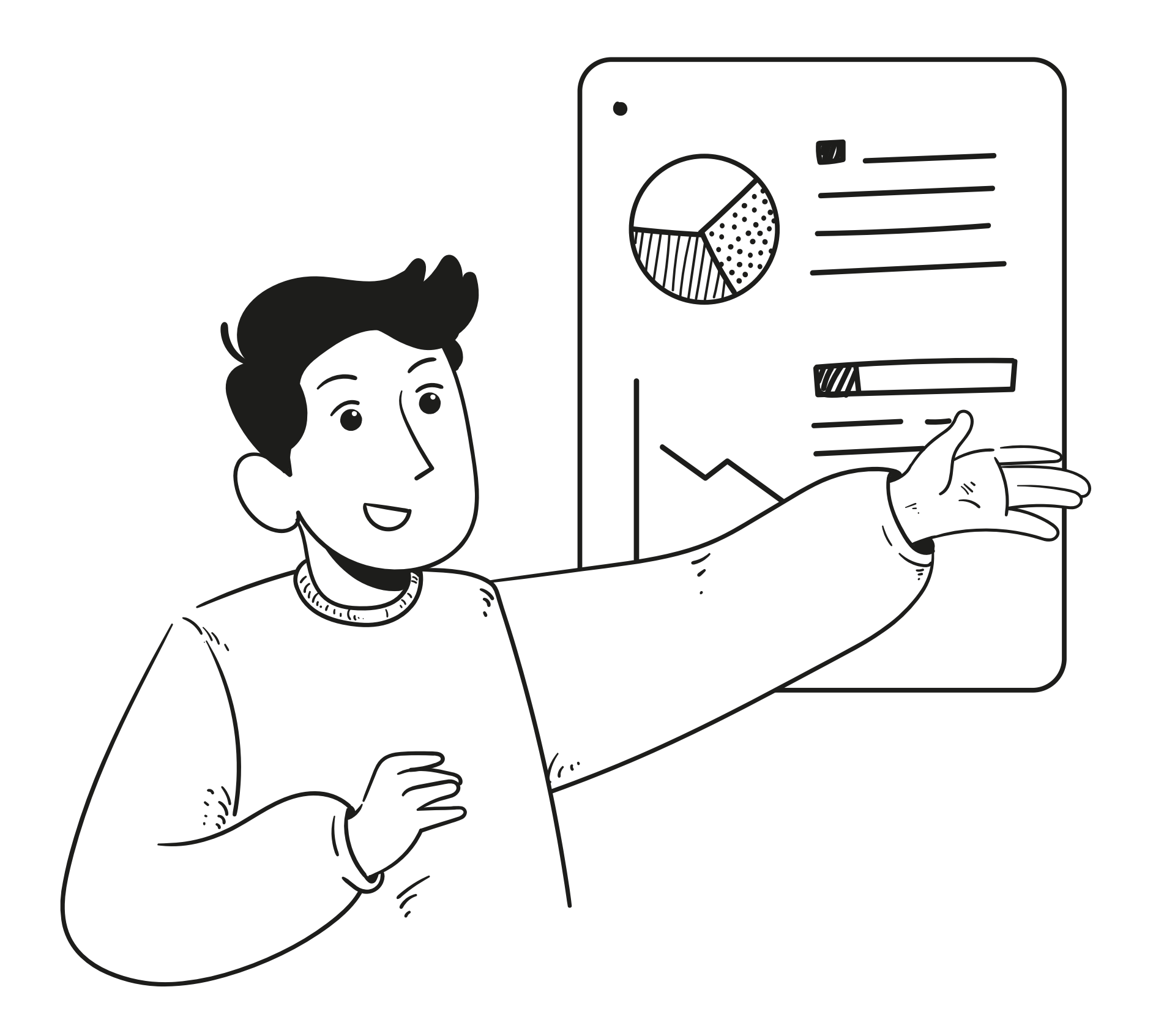

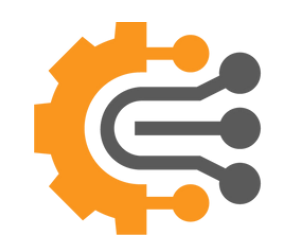

| <b>Ξ (⋵ Intelligence</b><br>odate schema   ▼ GI | obal filter 📔 👌 Generate | e   🖲   - | ⊖ DATA   ① /                   | ALERTS KEPORTS                |                       | 11 N to intech@gmail.con | 01 |
|-------------------------------------------------|--------------------------|-----------|--------------------------------|-------------------------------|-----------------------|--------------------------|----|
| Interaction <b>5.18</b>                         | ons<br>K                 |           | 3                              | Cost / Conv \$<br><b>2.23</b> | cr %<br><b>2.20%</b>  | T.Cost<br>253.95         |    |
|                                                 |                          |           | P Apply   ∓≣ Sa                | ave Search 📔 🕅 Load Search    | Clear X Close         | 2.20                     | 02 |
| KSA                                             | Kuwait                   | UAE       | Global Filter<br>Global Search | ıle                           |                       |                          |    |
| Nonth / Year :                                  | ADN                      | :         | Operation Day                  | 2                             | ~ 2025-Feb-23         |                          | 0. |
| eb-2025                                         | Stand Digital WDIGITAL   | ×         |                                |                               |                       |                          |    |
|                                                 |                          |           |                                | Total                         | Come Dor Month Ry ADN |                          |    |

Global filter you can add multiple rules to filter your all widgets

When you click Global Filter, a popup will appear where you can add rules and save your search as default. Once done, click Apply.

When you apply the filter, click on Generate to generate the filtered data.

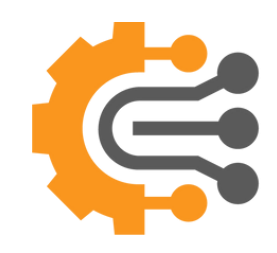

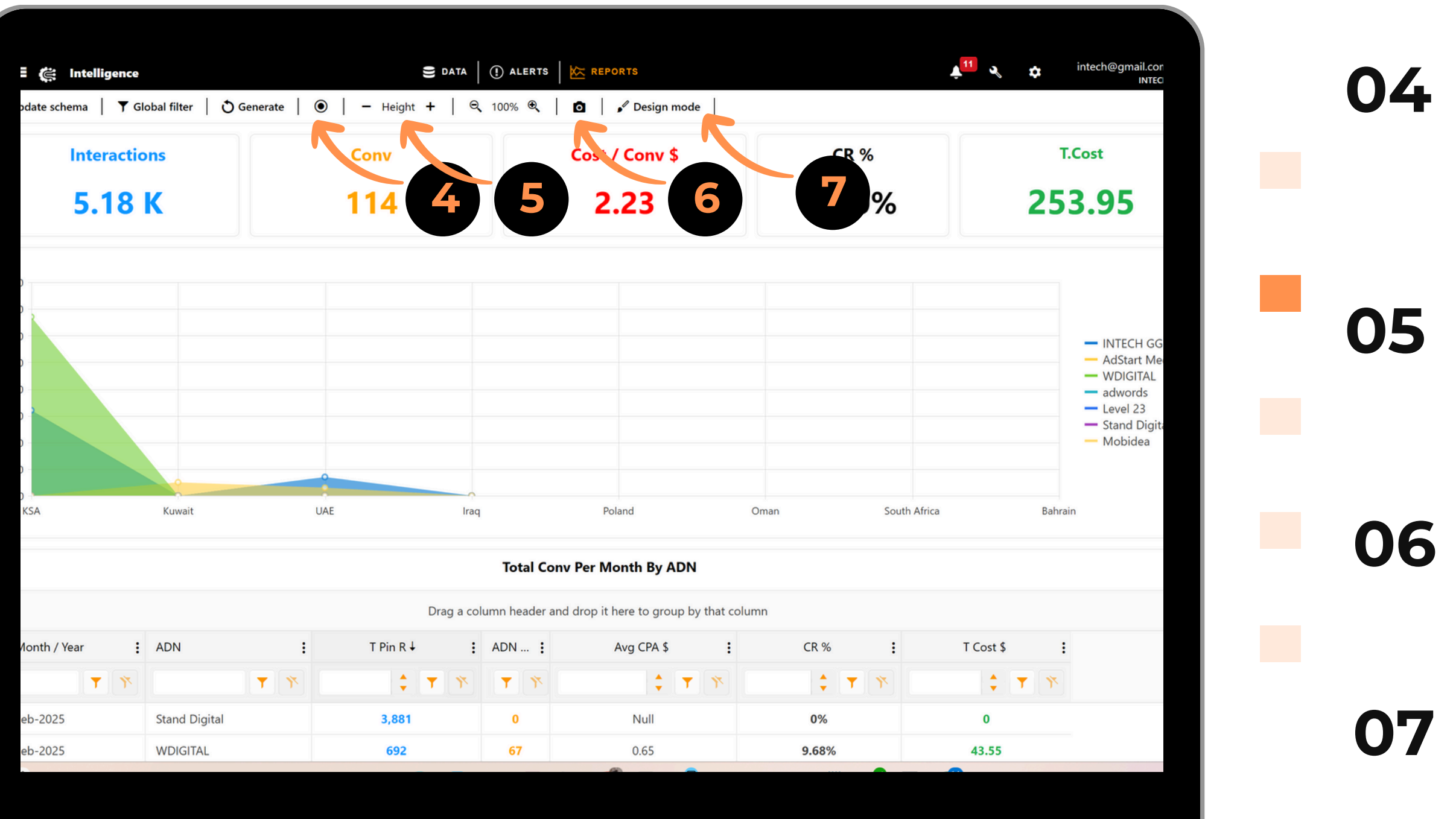

To enable Live Report, click the Circle Icon. This will automatically generate data whenever new data is fetched.

If you want to add or remove height from the dashboard just click on + or -

- Click on Camera Icon to download a snapshot of this dashboard
- Click on Design mode if you want
   to change anything related to
   design

|                               |                            |                          |                    |                              |         |                 | 00 |
|-------------------------------|----------------------------|--------------------------|--------------------|------------------------------|---------|-----------------|----|
|                               |                            |                          |                    |                              |         |                 | Uð |
| 80                            |                            |                          |                    |                              |         |                 |    |
| 70                            |                            |                          |                    | _                            |         |                 |    |
| 60                            |                            |                          |                    |                              |         |                 |    |
| 50                            |                            | <b>T</b> Filter          |                    |                              |         |                 |    |
| 40                            |                            | 👌 Generate               |                    |                              |         |                 | 09 |
| 30                            |                            | 🌣 Settings               | <b>B</b>           |                              |         |                 |    |
|                               |                            | $\overline{\mathcal{N}}$ | 10 -               |                              | •       |                 |    |
| 114                           | 2.22                       | 2 200                    | , Save  <br>Widget | <b>⊘</b> Cancel              |         |                 |    |
| P Apply O Clear X Clos        | se                         |                          | Data Sou<br>By ADI | rce:<br>N Report DS Detailed | per Day |                 |    |
| Filter                        |                            |                          | Maximum<br>5000    | Rows Dra                     | ggable  | Resizable       | 10 |
| Combine With Global Filter Pa | arameters                  |                          | Title              |                              |         |                 |    |
| Search                        |                            |                          |                    |                              | Circa . |                 |    |
| Combine With Global Search    |                            |                          | Color*<br>Primary  | •                            | 14px    | Bold Und        |    |
| AND                           |                            |                          | Chart              |                              |         |                 |    |
| AND × +Rule                   |                            |                          | X-axis fiel        | d*                           |         | Y-axis field*   |    |
|                               |                            |                          | Aggregate          | 2*                           |         | Secondary field |    |
|                               |                            |                          | Sort field         |                              |         | Direction       |    |
|                               |                            |                          | None               |                              | •       | Asc             | •  |
|                               | Total Conv Per Month By AD | N                        | Filter Y-ax        | is*                          | •       | Count<br>0      |    |
|                               |                            |                          | Legend Po          | osition*                     |         |                 |    |

You can right-click on each Widget to do custom filter by clicking on Filter

You can combine or apply new filter to this specific widget and press Apply

Click on Generate to Apply the custom filter

Click on Settings to modify the widget settings

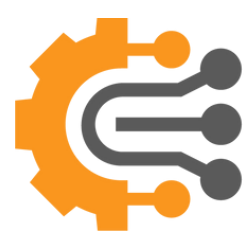

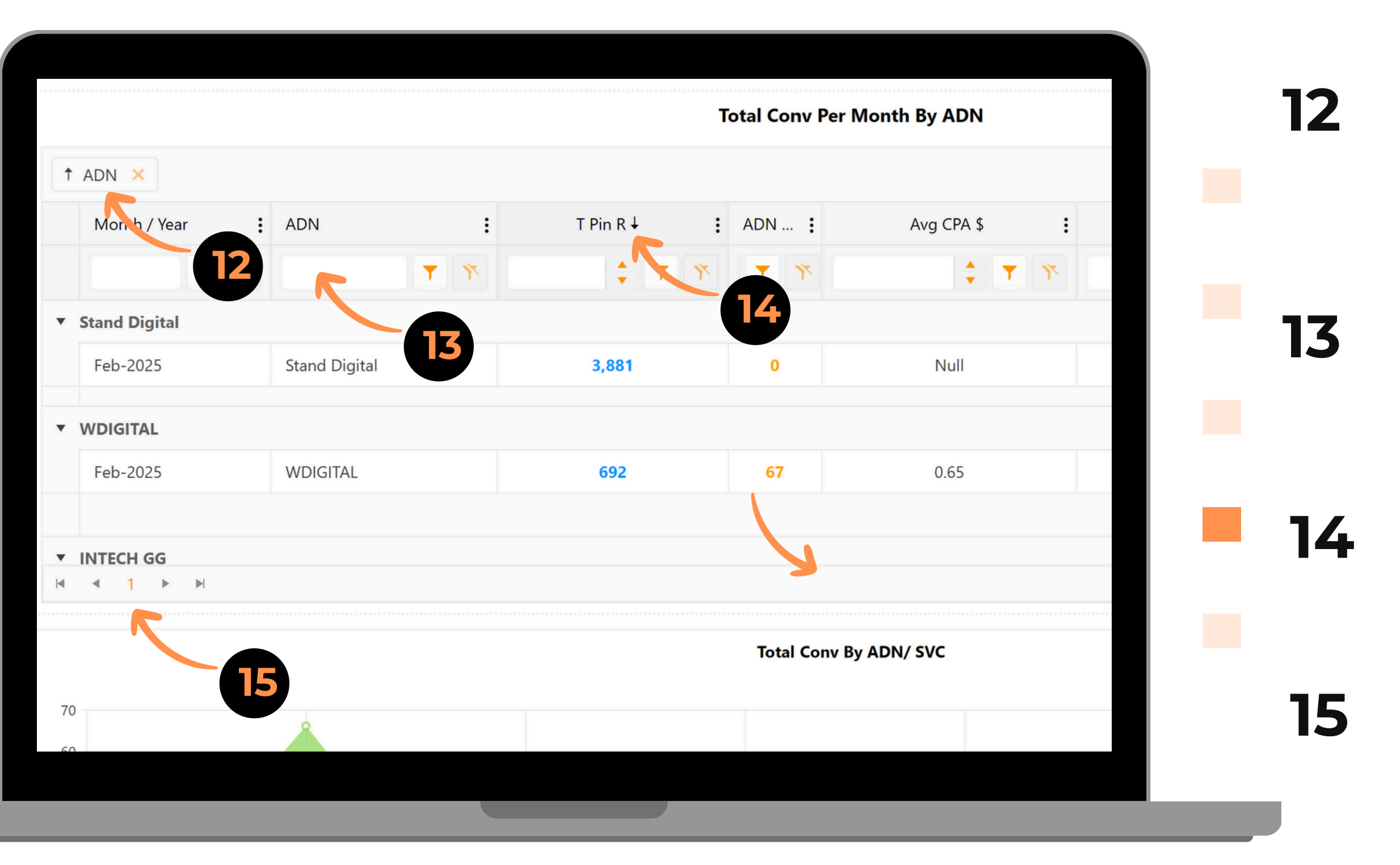

You can group the table by multiple field just by dragging the field title to the top

You can filter by Field

You can Sort by clicking on the field title

You can switch between pages

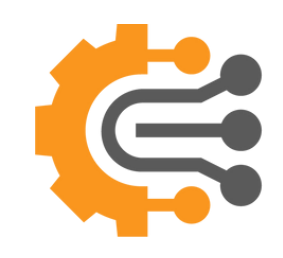

| :        | T Pin R ↓                | : | ADN                   |   | Avg CP/            |    |
|----------|--------------------------|---|-----------------------|---|--------------------|----|
| <b>)</b> |                          | Ŷ |                       | Ģ |                    | 16 |
|          |                          |   | CR % :                |   | T Cost \$          |    |
|          | 3,881                    |   | Settings<br>Font Size |   |                    | 17 |
|          |                          |   | 14px                  | • | Bold Italic        |    |
|          |                          |   | Color                 |   | Background         |    |
|          | ▼ Filter                 |   | Green<br>H. Align     | • | Background         |    |
|          | <b>•</b>                 |   | Center                | • | Locked Variation   |    |
|          | O Generate               |   | Aggregate             |   | Thousand Separator |    |
|          | D Export to Excel        |   | Sum                   | • | ,                  |    |
|          | <b>X</b> Export to Excer |   | Decimal Places        | 5 |                    |    |
|          |                          |   | 2                     | • |                    |    |
|          |                          | 6 | <b>∥</b> Rule         |   |                    |    |

You can right-click on the table and export to excel, it will respect the current format

You can change field settings and add rules by clicking the three dots next to the field. This allows you to set visual alerts, apply summation, adjust the layout, and more.

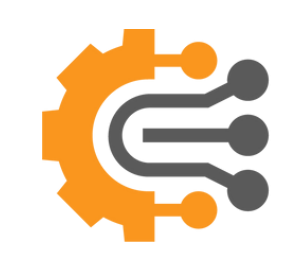

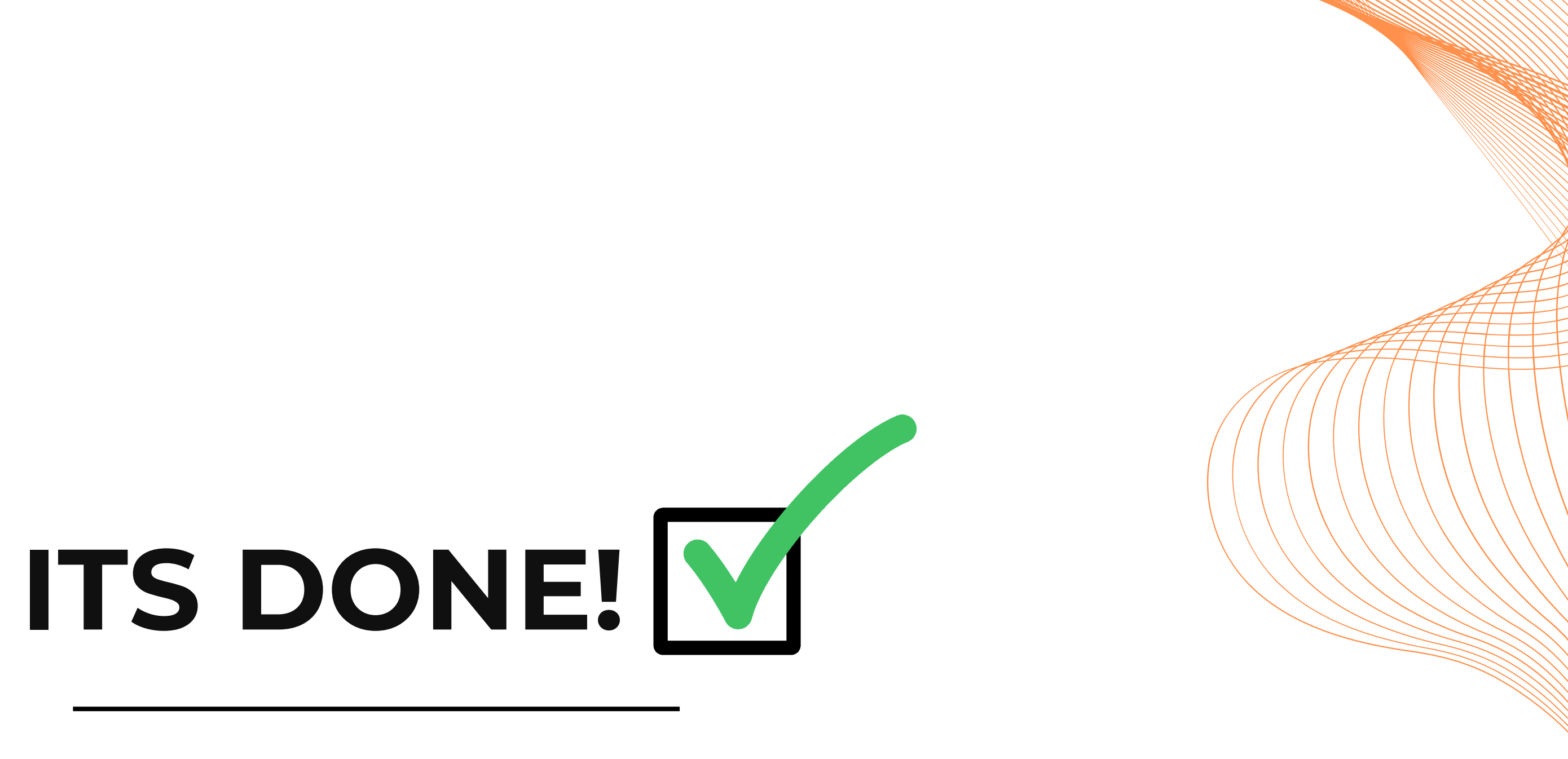

Now it's time to put it into action!" 🚀

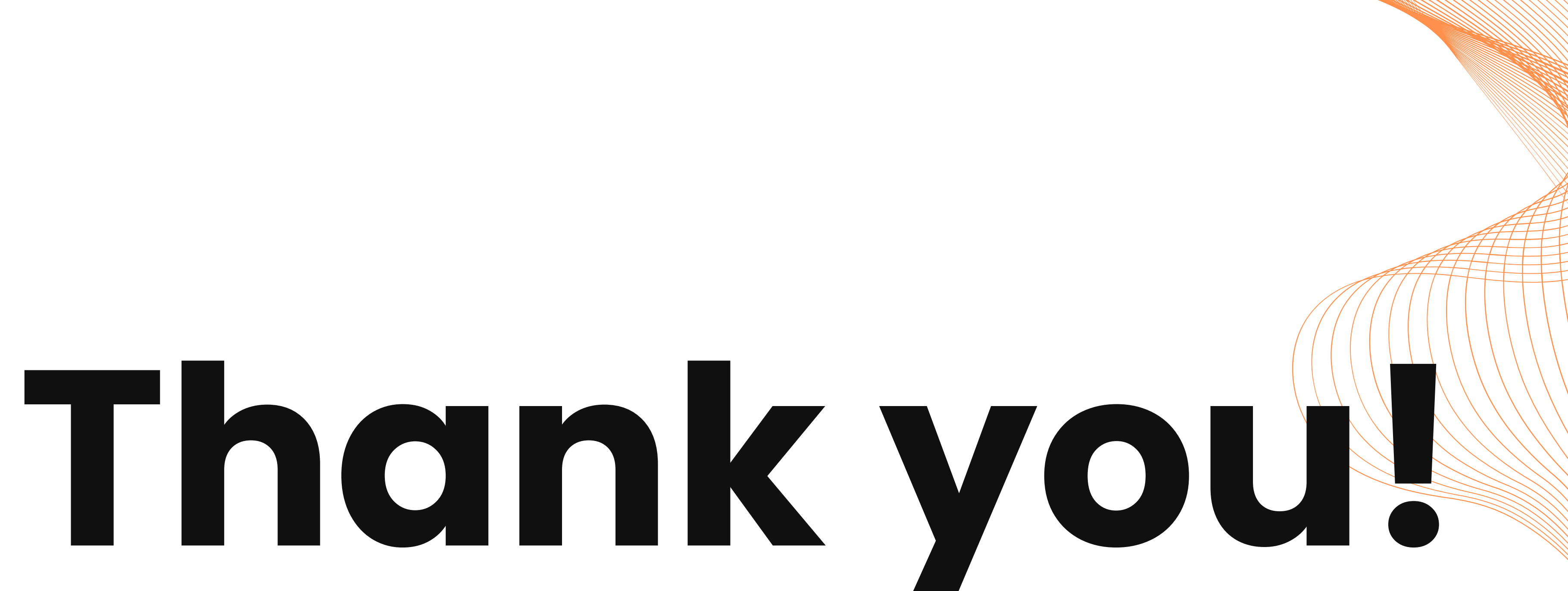

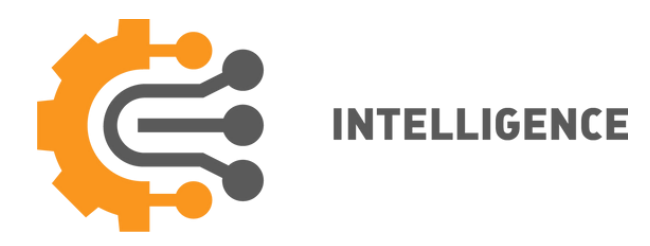